## Support

## **Restoring files**

## Troubleshooting

For technical support on any of our Clickfree products, contact our support team at any time.

Toll Free: +1 866.680.0516 (North America) Telephone: +1 416.484.0009 Email: support@clickfree.com

To contact technical support in your region, visit our website at: www.clickfree.com/support

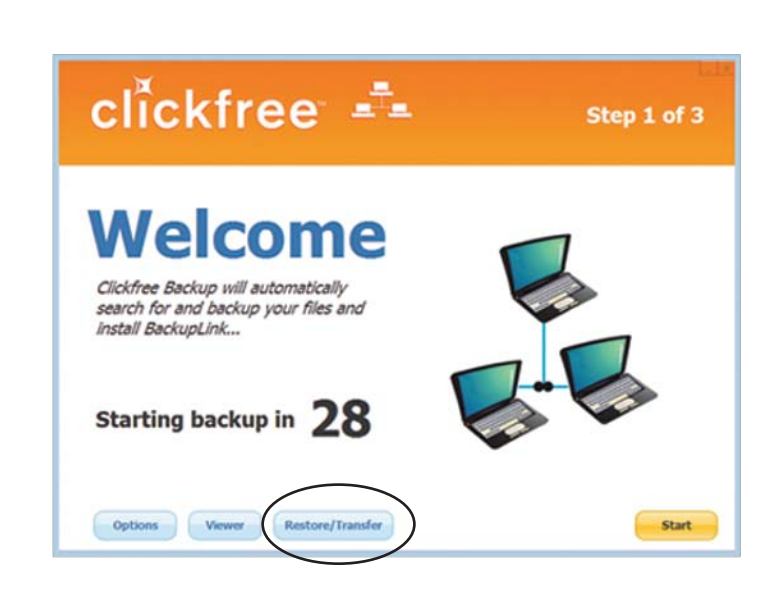

For more in depth setup information, the full user manual can be downloaded from our website at: www.clickfree.com/support

Plug in Clickfree to your computer. When Clickfree starts and you see the Welcome screen, click on the Restore/Transfer.

#### **Didn't start automatically?**

1. Try unplugging Clickfree and plugging it back in.

### Still didn't start?

If Clickfree hasn't started automatically there must be something on your computer that is blocking Clickfree. Please follow these steps:

- 1. Plug in Clickfree to your computer.
- 2. Click on the Windows Start button, click "My Computer" (Windows XP) or "Computer (Windows Vista, 7).
- 3. Locate "ClickFree\_System". Right click on "ClickFree\_System" and select "Explore".
- 4. Double click "FixMyClickFreeBackup".

This should repair your problem.

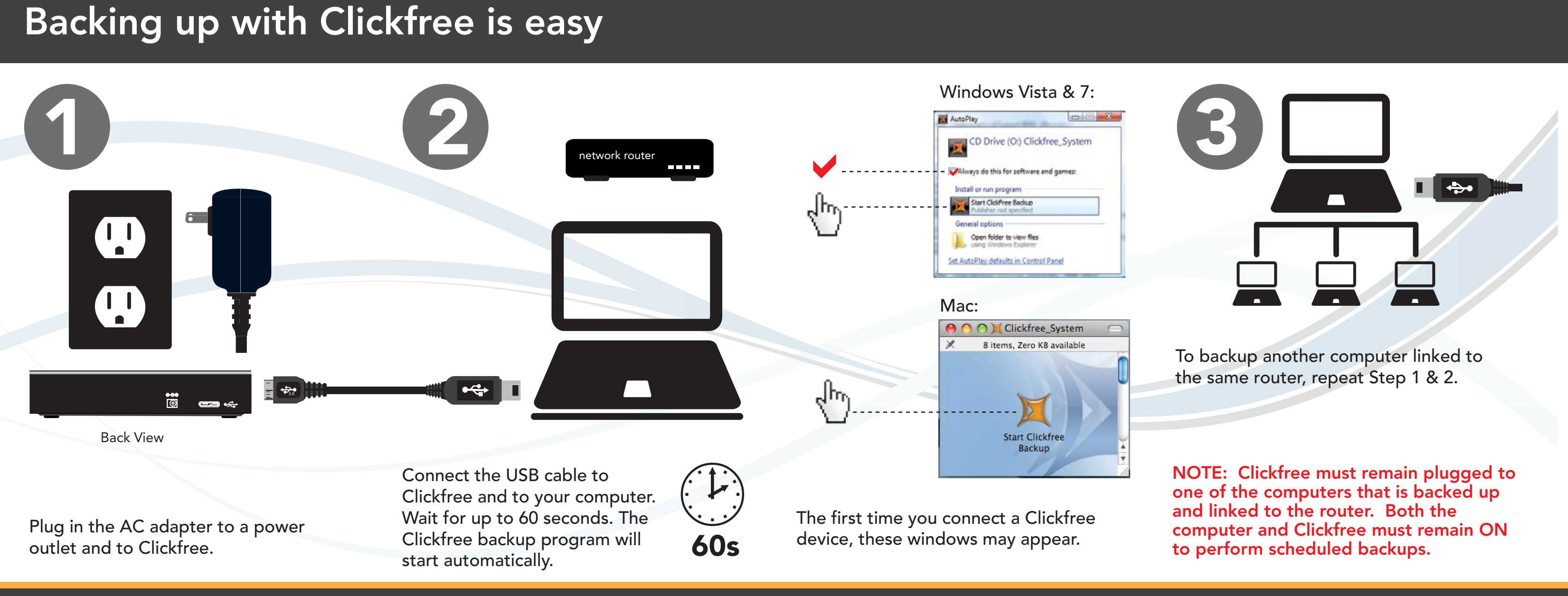

# clickfree

## **Quick Start Guide**

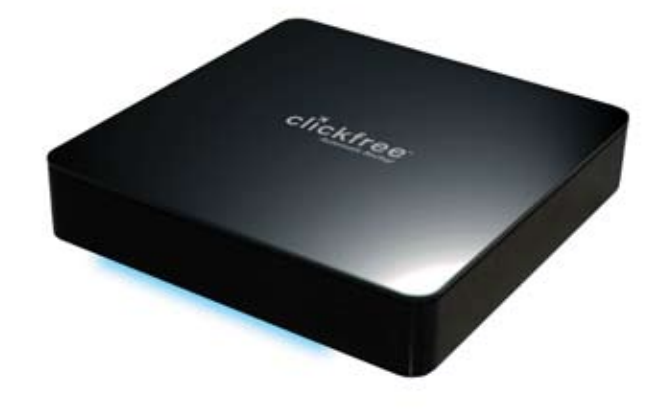

**C2N Network Backup Drive**